## **CITY OF RIVERSIDE PERMIT PORTAL**

# HOW TO SUBMIT FOR A PUBLIC WORKS STREET OPENING PERMIT

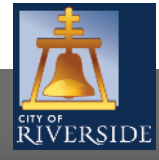

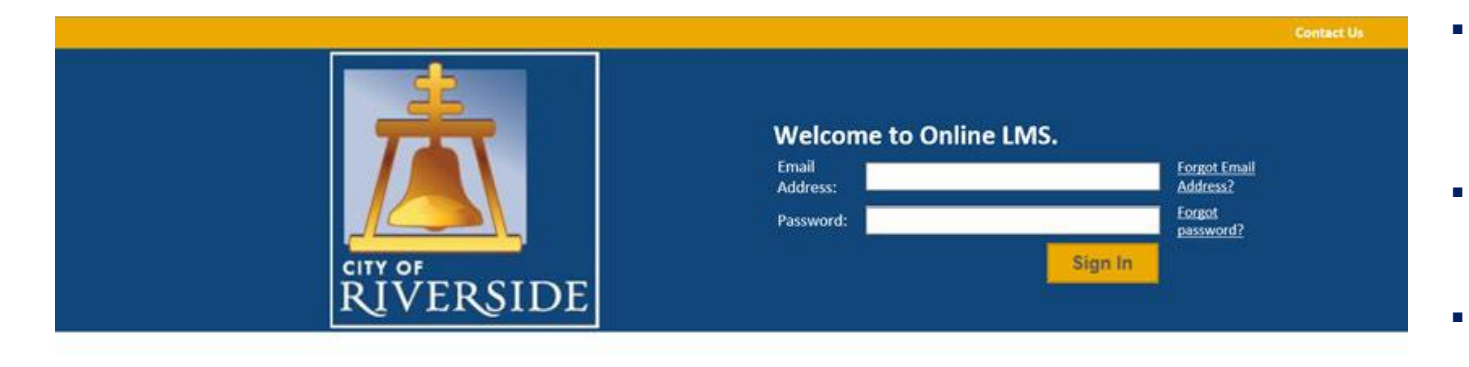

- If you are a NEW USER, you will need to setup a new user login in the system in order to access your activities
- If you are a RETURNING USER, sign in using your email address and password
  - Once registered, ensure you sign up for email notification for real time status updates under your "Profile" at the top right of the home screen

#### Register

If you have not yet created an account, click here to register.

#### Search LMS

Click here to search Online LMS for Building Permits, Planning Applications, and Business Licenses.

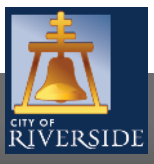

| RIVERSIDE                                                                                                    | Home   Search   Pay   My Payments   Profile   Sign Out                                                                                                    |
|----------------------------------------------------------------------------------------------------|----------------------------------------------------------------------------------------------------|
| Home<br>Welcome to the City of Riverside Public Per<br>Please select the specific permit type desir<br>example, "Building Permits" associate with<br>As a register user you will be able to track                                                                                                    | rmit Portal.<br>ed to begin your permit application and note that each permit link associates to a specific Department. For<br>h the Building & Safety Division. "Water Permits" associate with the Public Utilities Water Division, and so on.<br>your permits, projects, activities and inspections as outlined below.                                                                                                    |
| Building Permits      Water Permits      Water Permits      My Inspections     My Activities     My F      My F | Public Works Permits     Planning Approvals  rojects  ested Data Click "Show more " to see a lower list or "Search " to couch for each for eac |
| nspection Number Result Ne                                                                                                    | * Apply for a Public Works Permit                                                                                                    |
|                                                                                                    | If you would like to apply for a public works permit, use the links below.  Construction Permit  Street Opening Permit  Grading Permit                                                                                                    |

- To submit a Street Opening Permit, begin at the HOME page and click on Public Works Permits
  - Construction Permit
  - Street Opening Permit
  - Grading Permit
  - In this example, we will select a STREET OPENING permit.

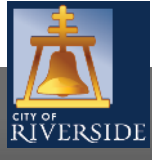

RiversideCA.gov

### Street Opening GP-2020-02267 (Draft)

#### LOCATIONS

#### Addressed Locations

Prior to submitting your permit application, please ensure the project address is within City limits as our database includes some outside addressing served by Riverside Public Utilities.

Click "Search" to find the property address associated with your project's application. If an address does not exist, then try populating the associated Parcel Number. Under "Specific Location" you may include a suite or unit number when dealing with a multi-addressed parcel or building. Please contact us if you are unsure or cannot populate the desired address prior to proceeding.

Include all mandatory property owner information and contact details below before moving on.

| *Address:          |                        |           |         |              | Search | - |
|--------------------|------------------------|-----------|---------|--------------|--------|---|
| Parcel ID          | Address<br>Total Area: | Net Acres |         |              |        |   |
| Specific Location: |                        |           |         | •            |        |   |
| Apply as:          |                        |           |         | $\mathbf{v}$ |        |   |
| *Name:             |                        |           |         |              |        |   |
| *Mailing Address:  |                        |           |         |              |        |   |
| *City:             |                        |           | *State: | ~            |        |   |
| *Zip Code:         |                        | -         |         |              |        |   |
| *Phone Number:     | ( )                    | ]-        |         |              |        |   |
| Email Address:     |                        |           |         |              |        |   |

- Enter the ADDRESS where the work will be performed
- Click SEARCH and Select the Address
  - You may also search by Assessor's Parcel Number
  - Or input the specific location if there is no specific address, such intersections and limits of the proposed work
- Click the APPLY AS drop down menu and select the applicant type.
- Fill in the Applicant Information.

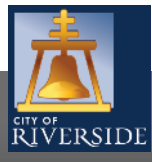

Next

| APPLICATION INSTRUCTIONS                                   |                |             |   |          |
|------------------------------------------------------------|----------------|-------------|---|----------|
| APPLICATION                                                |                |             |   |          |
| *Select the type of permit you are applying for.           | Street Opening |             |   |          |
| *What type of work will be done?                           | (None)         |             | ✓ |          |
| * Are you applying for a Residential or Commercial Permit? | OResidential   | OCommercial |   |          |
| Electronic Plan Review?                                    |                |             |   |          |
| Enter a description of the work that will be done.         |                |             |   | ei<br>Fi |

- Click the drop down to indicate the type of work that will be done:
  - BLANKET
  - INDIVIDUAL
  - LANE CLOSURE

Check the box for the type of project you are applying for-RESIDENTIAL or COMMERCIAL

- Provide a description of the scope of work proposed. Be brief, but be descriptive
- Click NEXT to continue

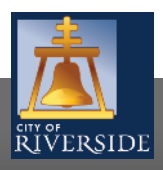

Next

permit:

Check this box if you are the homeowner applying for this

| ACTIVITY INFORMATION      |                               |
|---------------------------|-------------------------------|
| Occupancy Date from:      | mmm dd, yyyy to: mmm dd, yyyy |
| Consent Number:           |                               |
| Street Activity Type:     | (None)                        |
| Occupancy Type Descriptio | n:                            |
|                           | [*]<br>[·]                    |
| Event Detail:             |                               |
|                           | [+]<br>[-]                    |
| Road Closure:             | (None)                        |
| Road Closure Date from:   | mmm dd, yyyy to: mmm dd, yyyy |
| Detour:                   |                               |
|                           | [+]<br>-]                     |
| CUT LOCATION INFORMATIO   | JN<br>Jeneth Width Area Depth |
| Road Cut:                 | feet                          |
| Shoulder or Curb Cut:     | feet                          |
| Driveway Widening:        | feet                          |
| AFTER-HOURS CONTACTS      |                               |
| 🕂 Contact 🕂 Fin           | d Contact                     |
|                           |                               |

- Provide the Street Activity Type from the drop down
- List any road closures and detours
- Lastly, provide an After-Hours Contact person
- Click NEXT to continue

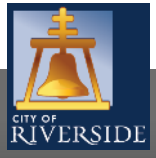

#### Street Opening GP-2020-02267 (Draft)

Please upload any required documents and drawings in support of your permit application as required for the specific type of work

#### DOCUMENTS TO ATTACH

|          | Uploaded | Attachment Type                       | Description                                       | Sample Form |
|----------|----------|---------------------------------------|---------------------------------------------------|-------------|
| Optional |          | As-Built Research Request             | RPU-Water Document                                | Open        |
| Optional |          | Composite Utility Plan                | RPU-Water Document                                | None        |
| Optional |          | Drawings                              | Building Plans                                    | None        |
| Optional |          | Final Parcel Map                      | RPU-Water Document                                | Open        |
| Optional |          | Final Tract Map                       | RPU-Water Document                                | Open        |
| Optional |          | Fire Flow Test Request                | RPU-Water Document                                | Open        |
| Optional |          | Fire Special Event Application        | Fire Special Event Application                    | None        |
| Optional |          | Grading Plan                          | RPU-Water Document                                | None        |
| Optional |          | Hydraulic Analysis                    | RPU-Water Document                                | None        |
| Optional |          | Inspection Deposit Application        | RPU-Water Document                                | None        |
| Optional |          | Owner Authorization Form              | Property Owners approval to issue permit on site. | None        |
| Optional |          | Plan Check Application                | RPU-Water Document                                | Open        |
| Optional |          | Planning TUP Application              | Planning Documents                                | None        |
| Optional |          | Planning Zoning Letter Application    | Planning Documents                                | None        |
| Optional |          | Proof of Ownership                    |                                                   | None        |
| Optional |          | Sewer Plan                            | RPU-Water Document                                | None        |
| Optional |          | Soils Report                          | RPU-Water Document                                | None        |
| Optional |          | Storm Drain Plan                      | RPU-Water Document                                | None        |
| Optional |          | Street Improvement Plan               | RPU-Water Document                                | None        |
| Optional |          | Supplemental Document                 | Forms                                             | None        |
| Optional |          | Supplemental Drawings                 | Plan Revisions                                    | None        |
| Optional |          | Tentative Parcel Map                  | RPU-Water Document                                | None        |
| Optional |          | Tentative Tract Map                   | RPU-Water Document                                | None        |
| Optional |          | Water Plan                            | RPU-Water Document                                | None        |
| Optional |          | Water Service and Billing Application | RPU-Water Document                                | None        |
| Optional |          | Water Will Serve Letter Request       | RPU-Water Document                                | None        |

#### UPLOADED DOCUMENTS

Upload Files

|     | File Name | Document Type | <b>Q</b> Comments |
|-----|-----------|---------------|-------------------|
|     |           |               |                   |
| i – |           |               |                   |
|     |           |               |                   |

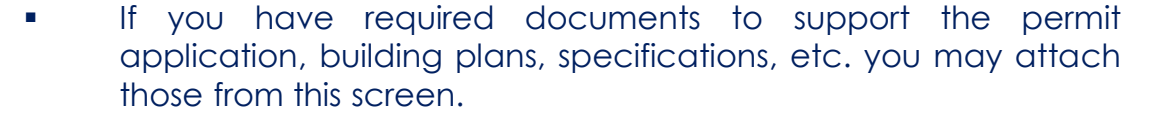

- Click UPLOAD FILES to upload a document(s) from your File Explorer
- Or, you may drag and drop selected files in the section below marked DROP FILES HERE
- When complete, click NEXT

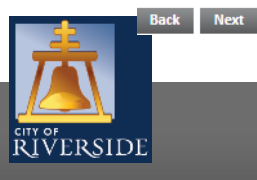

| 🗧 Street Ope             | ening GP-2020-02267 (Draft)                                                                          |     |   |
|--------------------------|----------------------------------------------------------------------------------------------------|-----|---|
| CONTRACTORS              |                                                                                                    |     |   |
| nter the Contractors tha | t will be performing the work. The Contractors listed must cover all the License Types listed above. |     |   |
| Add Contractors          |                                                                                                    |     |   |
|                          | Prime Type                                                                                           |     |   |
| Back Next                | R LMS Online - Contractor Search Select - Google Chrome -                                            |     | × |
|                          | Not secure   posselmstestp.riversideca.gov/test/pub/lms/selectobjects.aspx?Fi                        | rom | Q |
|                          | Contractor Search Select                                                                             |     |   |
|                          | Business Name                                                                                        |     |   |
|                          | Search                                                                                               |     |   |
|                          |                                                                                                    |     |   |
|                          |                                                                                                    |     |   |
|                          |                                                                                                    |     |   |
|                          |                                                                                                    |     |   |
|                          |                                                                                                    |     |   |
|                          |                                                                                                    |     |   |

- SEARCH and then SELECT the appropriate contractor by selecting ADD CONTRACTORS and entering their Business Name.
- Click NEXT to continue
- If no contractor is selected, click NEXT to continue
  - The contractor will be required prior to permit issuance. See the link below to the insurance requirements
  - <u>https://www.riversideca.gov/publicworks/pdf/202</u>
     <u>0/Street%20Opening%20Permit%20-</u>
     <u>%20Construction%20Permit%20%20Insurance%20R</u>
     <u>equirements 6.2020.pdf</u>

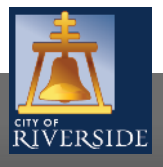

RiversideCA.gov

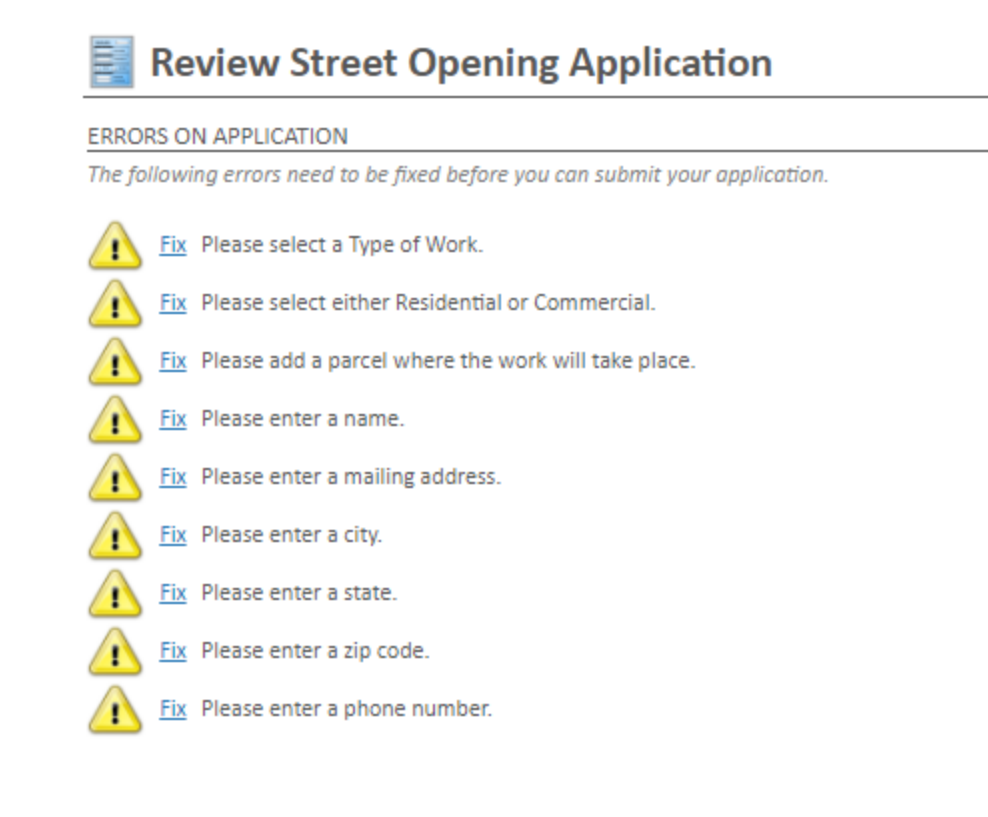

If there is missing information or errors on a page, you will receive a page with prompts to fix the missing information.

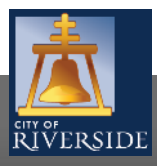

### Review Street Opening Application

#### SUBMIT APPLICATION

Your permit application is ready to be submitted. Please click the "Pay Fees & Submit Application" button to submit your application. You may also click the "Save" button to return to this application at a later time.

Save

#### FEES

The following fees must be paid as part of your permit application.

| Description                           | Amount   | Balance  |
|---------------------------------------|----------|----------|
| Street Opening Permit Fee<br>- 020709 | \$948.00 | \$948.00 |
| City Surcharge - 020734               | \$132.72 | \$132.72 |

| Duck a view of the second submit of the second second seco |
|----------------------------------------------------------------------------------------------------|
|----------------------------------------------------------------------------------------------------|

- Your application is ready to submit
- You may use the BACK buttons to review your application, or add any missing information
- You may click SAVE to save without submitting
- Pay the PERMIT fees and SUBMIT APPLICATION to complete the process
- You will receive a confirmation of the receipt of your application

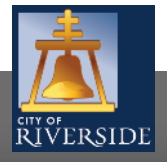

# **CITY OF RIVERSIDE PERMIT PORTAL**

# THANKS FOR WATCHING!

### FOR FURTHER ASSISTANCE, CONTACT THE CITY OF RIVERSIDE ONE STOP SHOP 951-826-5800

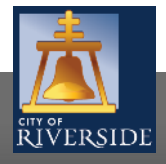

RiversideCA.gov